### איגוד האינטרנט ואיגוד האינטרנט הישראלי ISOC-IL

## מילון מונחים

#### (Internet) אינטרנט

עמוד 93–116

רשת עולמית של מחשבים המחוברים ביניהם לשם שיתוף במידע. יש מחשבים שהם שרתים והם נותנים מידע (על השרתים מאוחסנים האתרים) ויש מחשבים המבקשים מידע (כמו המחשבים האישיים שלנו). האינטרנט ידוע גם בשם WWW, שהוא קיצור של World Wide Web.

בדרך כלל אנשים מדברים על האינטרנט, אבל למעשה הם מדברים על WWW. זה לא בדיוק אותו דבר. האינטרנט הוא רשת תקשורת (תשתית תקשורת) וה-WWW הוא אחד השירותים הנפוצים בה. במילים אחרות, WWW פועל על גבי האינטרנט.

#### (website) אתר אינטרנט

עמוד 101, 104, 105, 111

אוסף של דפי אינטרנט הנמצאים באותה כתובת. בכל דף מופיע תוכן שונה ומגוון (טקסט, תמונות, סרטי וידאו וקובצי קול).

## (Scroll) גלילה

עמוד 42, 53, 103

הזזה של תוכן על גבי המסך – בדרך כלל למטה/מעלה אבל אפשר גם ימינה/שמאלה – כדי שמידע חדש יופיע והמידע הקודם ייעלם (לא יימחק).

## (Surfing) גלישה

עמוד 97–98, 100, 109

הפעלת קישורים בדף אינטרנט ומעבָר לדף אחר נקראים גלישה, בדומה לגולשי גלים העוברים מגל לגל. עיון במידע (טקסט, תמונות, קובצי מוזיקה, סרטי וידאו, אנימציות) המוצג בחלון הדפדפן ולחיצה על קישורים המעבירים אתכם לדפים אחרים ולאתרים אחרים.

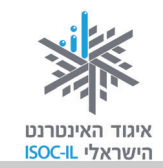

#### דואר אלקטרוני

עמוד 234–211

דוא"ל – **דו**אר **אל**קטרוני. הודעה אלקטרונית המועברת ממחשב למחשב באמצעות האינטרנט. ההודעה נשלחת בצורת טקסט ואפשר לצרף אליה קבצים מסוגים שונים: מסמכים הכתובים ב-Word, מצגות, תמונות, קובצי מוזיקה או סרטוני וידאו.

### (Home Page) דף הבית

עמוד 96, 100, 110

הדף הראשון המוצג כשמפעילים את הדפדפן או הדף הראשון המוצג באתר. מדף הבית של אתר אפשר לגלוש לכל שאר הדפים שבאותו אתר.

לחיצה על לחצן ն תציג את בחלון הדפדפן את הדף המוגדר כדף הבית.

### (Internet Explorer) **J**9**T**9**T**

עמוד 17, 93, 98–101

תוכנה, דוגמת Microsoft Internet Explorer, המשמשת לעיון במידע הנמצא באתרי אינטרנט.

|                   | scho זמן אמת Gmail עוד | <b>טרנט</b> תמונות חדשות תרגם lar | אינ                                       |
|-------------------|------------------------|-----------------------------------|-------------------------------------------|
| Co                |                        |                                   |                                           |
| GO                | - WHAT                 |                                   |                                           |
|                   |                        | 1                                 |                                           |
| יותר מזל משכל     | Google-חיפוש ב         |                                   |                                           |
|                   |                        |                                   |                                           |
| : العربية English | Google.co.il מוגש ב    |                                   |                                           |
|                   | Goo                    | Google ישראל משכל                 | Google<br>חיפוש ב-Google<br>וותר מזל משכל |

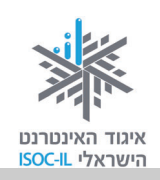

| 111 עמוד (History) היסטוריה                            | 111     |
|--------------------------------------------------------|---------|
| רשימת האתרים בהם ביקרת לאחרונה.                        |         |
| חומרה (Hardware)<br>רכיבי המחשב הפיזיים (רשימה חלקית): | 15      |
| סורק מסך מחשב                                          | שב 🥅    |
|                                                        |         |
| מצלמה 🌉 עכבר                                           |         |
| מקלדת                                                  | מקלדת   |
| מדפסת מחשב נייד                                        | שב נייד |

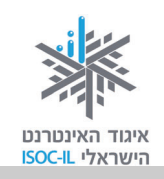

## (Window) חלון

עמוד 22, 24, 26, 27, 24, 25, 53, 50, 109, 109

אזור תָחום במסגרת על מסך המחשב שבו פועלת תכנית: Internet Explorer ,Word, המסמכים שלי, סל המיחזור וכד'.

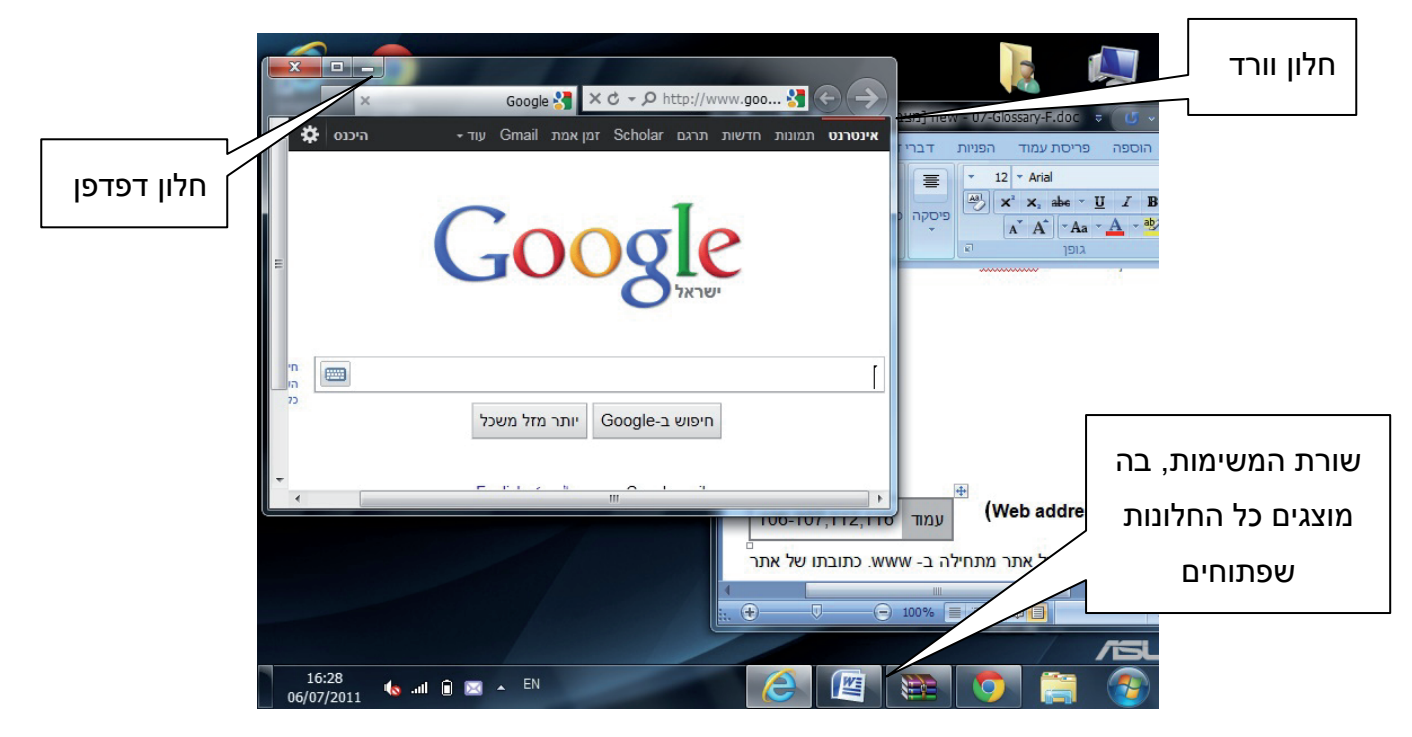

#### (Web address, Domain or URL) כתובת אתר

עמוד 104–105, 111, 119

כתובת של אתר באינטרנט. בדרך כלל כתובת של אתר מתחילה ב-www. כתובתו של אתר ישראלי בדרך כלל מסתיימת ב-co.il.

הכתובת של אתר וואלה היא <u>www.walla.co.il,</u> של מועדון קריאה – <u>www.read4free.co.il,</u> של טבעלייף, של אתר וואלה היא <u>www.walla.co.il</u>, של מועדון קריאה – <u>www.tevalife.com</u>. הסיומת com או כל סיומת אחרת אינן מעידות על שפת האתר ולא על בעליו. זה פשוט שם.

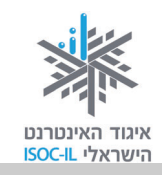

#### כתובת דואר אלקטרוני

עמוד 213

כתובת של תיבת דואר הנמצאת באחד השרתים באינטרנט. הכתובת מורכבת משלושה חלקים: שם info@motke.co.il התיבה, הסימן @ ושם השרת. למשל את הכתובת: <u>info@motke.co.il</u> צריך לקרוא כך: תיבה בשם אצל (ב) שרת בשם motke.co.il.

#### לחיצה על עכבר

עמוד 19–27, 40–42, 50

לחיצה על לחצן העכבר ושחרורו נועדו:

- לסמן סמל על שולחן העבודה
- להניע את נקודת הכניסה במסמך Word
  - להפעיל לחצן
  - להפעיל קישור.

בדרך כלל לוחצים על הלחצן השמאלי של העכבר. כדי "לדבר" לוחצים על הלחצן הימני בעכבר ובוחרים אפשרות מהתפריט המוצג.

## (Button) לחצן

עמוד 16–19, 25, 26, 40, 30, 52, 55–54, 78, 78, 113, 111, 110, 104, 90, 85, 81

דוגמות ללחצנים בתוכנת חלונות:

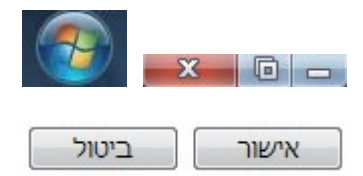

דוגמות ללחצנים בתוכנת Word:

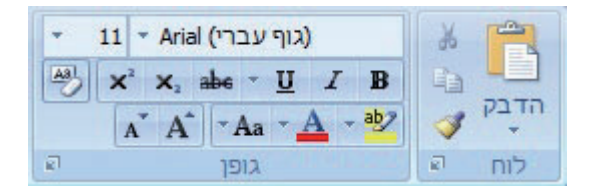

דוגמות ללחצנים בתוכנת Internet Explorer:

0

|            | _ |  |  |
|------------|---|--|--|
| Get Adobe" |   |  |  |
| Reader:    |   |  |  |

דוגמות ללחצנים בתוך חלון הדפדפן:

(Forward Button) לחצן קדימה

לחצן זה נמצא בחלקו העליון של חלון הדפדפן. כשלוחצים על לחצן **הבא** (Forward) מתקדמים אל הדף שבו כבר הייתם בסדר הגלישה. אם הייתם בדף, לחצתם הקודם (Back), אז תוכלו עכשיו ללחוץ הבא (Forward). בשיטה זו תוכלו להתקדם עד הדף האחרון שבו ביקרתם באותו חלון. כשהלחצן אינו פעיל הוא בצבע אפור.

המשך

XCZ-D

额命

104

הכרויות

עמוד

#### (Back Button) לחצן אחורה

לחצן זה נמצא בחלקו העליון של חלון הדפדפן. כשלוחצים על לחצן **הקודם** (Back), חוזרים לדף שבו הייתם בסדר הגלישה. לחיצה נוספת תחזיר אתכם עוד דף אחורה, עד שתגיעו לדף הראשון שבו התחלתם את הגלישה באותו חלון. כשהלחצן אינו פעיל הוא בצבע אפור.

(Favorites) מועדפים

רשימה של אתרים שאתם מקטלגים כדי שתוכלו לגשת אליהם ביתר מהירות. לחיצה על לחצן מועדפים . תציג בפניכם את הרשימה

135

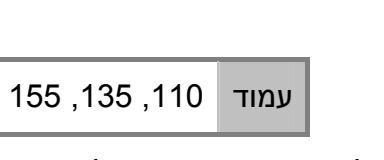

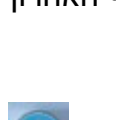

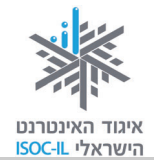

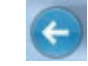

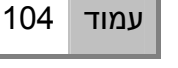

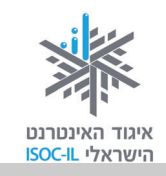

#### מחשב (Computer)

| 19–15 | עמוד |
|-------|------|
|-------|------|

מארז שבו נמצאים החלקים הפנימיים של המחשב, שהעיקריים בהם: מעבד (ה"מוח" שמאחורי המחשב), זיכרון ואמצעי אחסון (דיסק, תקליטור).

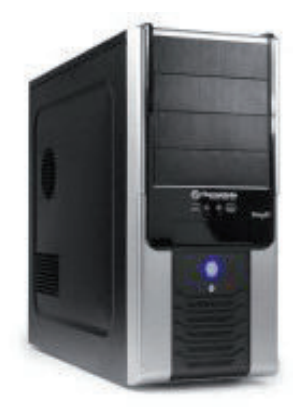

#### (Search Engine) מנוע חיפוש

עמוד 192–183, 119

תוכנה הסורקת את האינטרנט ומקטלגת אתרים. כשאתם עורכים חיפוש באחד מאתרי החיפוש, כמו Yahoo! ,Google, או MSN, מוצגות בפניכם תוצאות החיפוש.

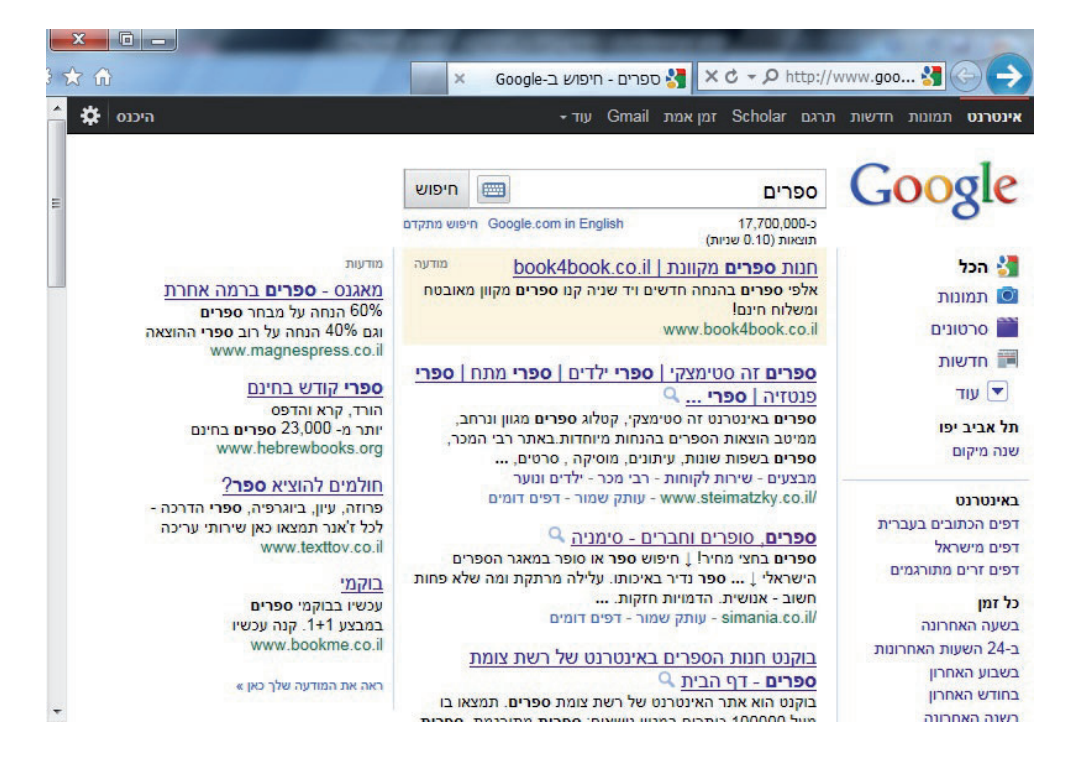

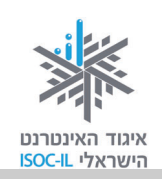

## מסך (Monitor)

חומרה. זהו למעשה טלוויזיה, רק בלי מקלֵט.

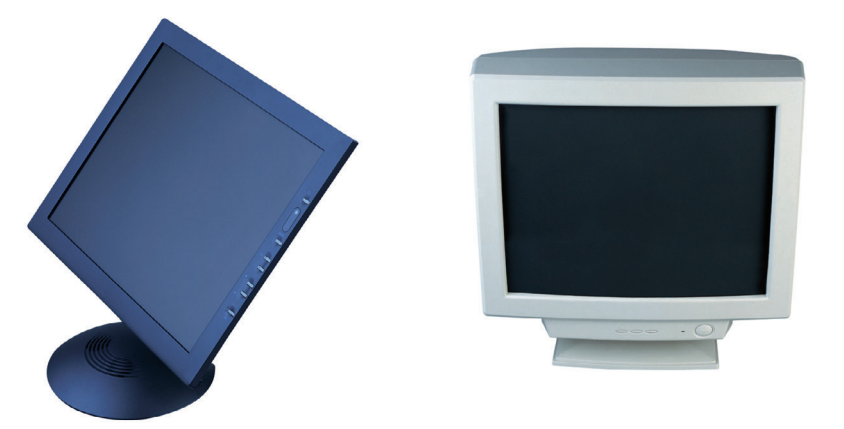

### (Keyword) מקלדת

עמוד 15, 28, 57

15

עמוד

חומרה. כלי שבאמצעותו אנו שולטים במחשב ומקלידים טקסטים.

### (Navigate) ניווט

עמוד 104

הפעלת קישורים באתר כדי להגיע למידע המבוקש.

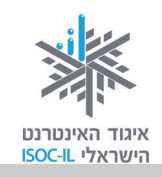

## (Icon) סמל

עמוד 17, 21, 24–26, 31–26, 50, 50

תמונה קטנה המייצגת פקודה (אז היא גם נקראת לחצן, כמו לחצן הדפסה, לחצן הקודם), קובץ או תכנית. כשלוחצים על הסמל:

- אם הסמל הוא לחצן (פקודה) הפקודה תבוצע.
  - אם הסמל הוא תכנית הוא יסומן.
  - אם הסמל הוא קובץ הקובץ יסומן.

דוגמות לסמלים על שולחן העבודה:

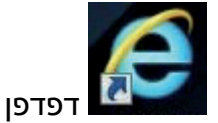

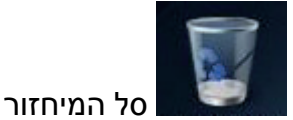

#### (Cursor) סמן

עמוד 20–27, 34, 50, 58, 50, 59

תמונה קטנה על פני המסך המציינת היכן אתם מצביעים. תנועת העכבר מזיזה את הסמן. הסמן יכול להופיע במספר צורות וביניהן:

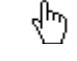

חץ, מצביע על מיקום העכבר.

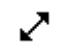

כאשר נמצאים על הפינה של החלון.

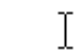

מיקום סמן העכבר.

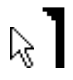

מיקום סמן העכבר בו יופיעו התווים שיוקלדו.

שעון חול, מורה שהתוכנה נמצאת כרגע בזמן ביצוע משימה (למשל, שמירה או פתיחה). עליכם 🖾 לחכות עד שהסמן יצא ממצב זה כדי להמשיך.

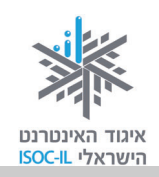

### (Mouse) עכבר

עמוד 10, 20–27, 31–32

חומרה. אמצעי לשליטה במחשב. את העכבר מניעים בעזרת יד ותנועתו מזיזה את הסמן על פני המסך.

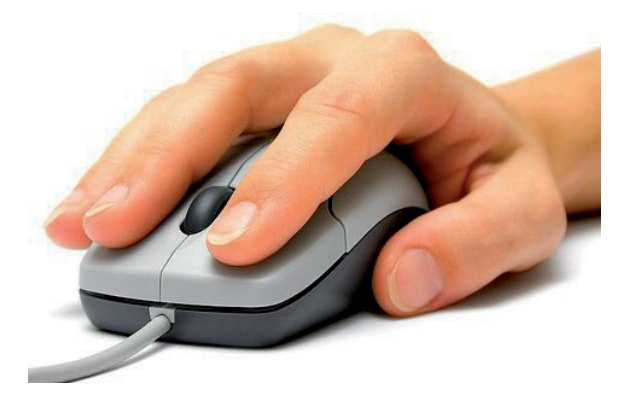

### פסי גלילה (Scroll Bar)

עמוד 42, 53, 99, 103

פסי הגלילה מופיעים בצד החלון (פס גלילה אנכי) או בתחתית החלון (פס גלילה אופקי).

|      |             | Google 🚰 🗙 ♂ → ♀ http://www.goo 🚼 🗲 🔿                 |  |  |  |  |  |
|------|-------------|-------------------------------------------------------|--|--|--|--|--|
| $\ $ | - היכנס 🛱 - | - אינטרנט תמונות חדשות תרגם Scholar זמן אמת Gmail עוד |  |  |  |  |  |
|      | E Google    |                                                       |  |  |  |  |  |
|      | ч<br>г      | ]                                                     |  |  |  |  |  |
|      | 24          | חיפוש ב-Google יותר מזל משכל                          |  |  |  |  |  |
|      |             |                                                       |  |  |  |  |  |

## (Short Cut) קיצור דרך

סמל שהוא תכנית. הפעלתו תגרום להפעלת תכנית. הוא נראה כמו סמל עם חץ קטן בחלקו התחתון.

## (Link) קישור

.טקסט או תמונה בחלון הדפדפן שלחיצה עליו גורמת להצגת דף אינטרנט, באותו אתר או באתר אחר בדרך כלל טקסט שהוא קישור יופיע עם קו תחתון, ותמונה שהיא קישור תופיע עם מסגרת.

שלום אורח | כמסה | הירשמו תוף

חומרה. הרמקולים באים כיחידה נפרדת או כחלק מהמסך (בדומה לטלוויזיה).

<u>לכל המבדקים</u>

🖑 כשמציבים את הסמן מעל קישור, הוא הופך ל-

מועדון

(Speakers) רמקולים

קריאה

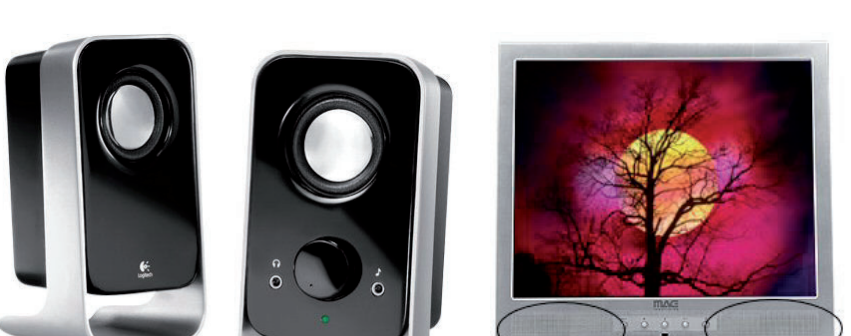

140

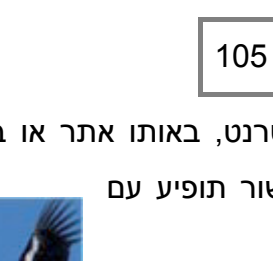

35,15

עמוד

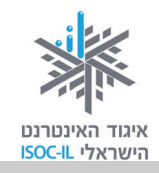

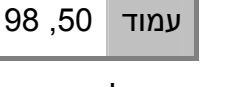

עמוד

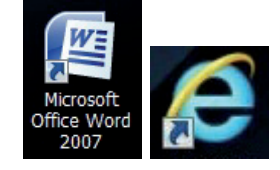

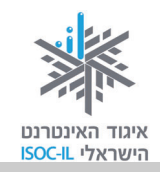

### (Desktop) שולחן עבודה

עמוד 17–18, 20–26, 33, 37, 50

הדבר הראשון שרואים לאחר שמפעילים את המחשב. על שולחן העבודה מופיעים כמה סמלים וקיצורי דרך שאפשר להפעיל.

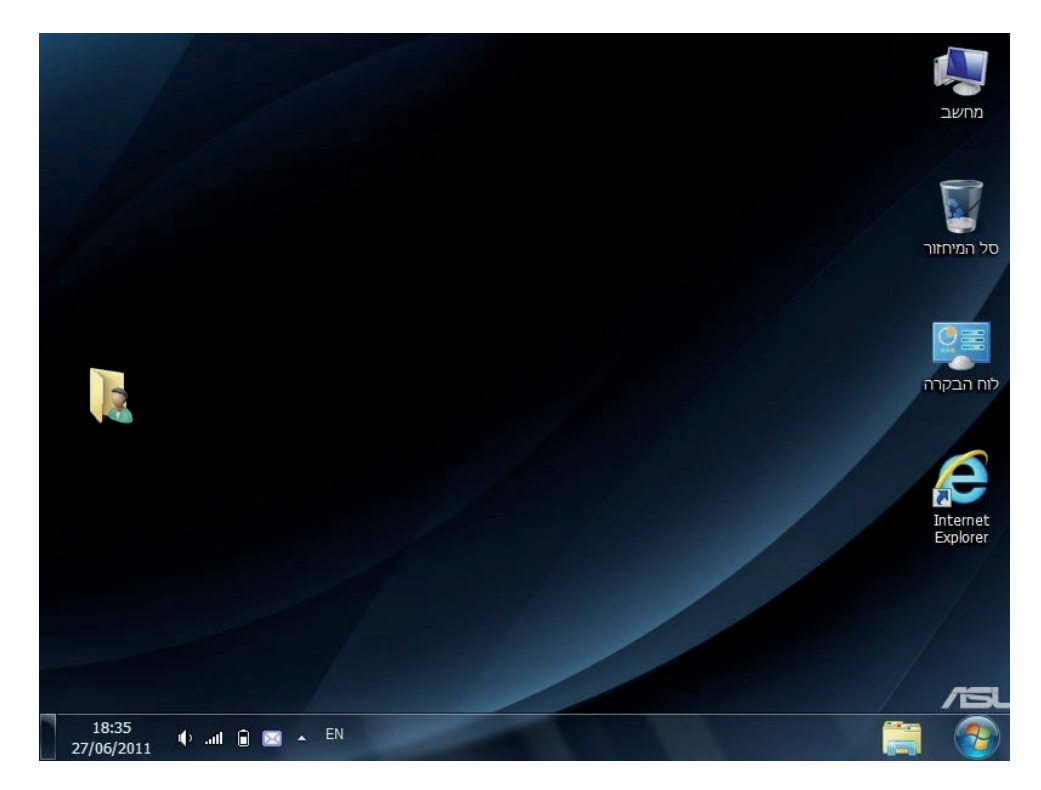

#### שורת כתובת (Address bar)

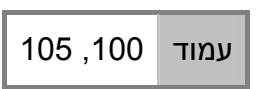

שדה ארוך הנמצא בחלון הדפדפן מתחת לסרגל הכלים, היכן שיש לכתוב את כתובת האתר. הקלידו את כתובת האתר בשורת הכתובת והקישו Enter במקלדת כדי להגיע לאתר שאת כתובתו הקלדתם.

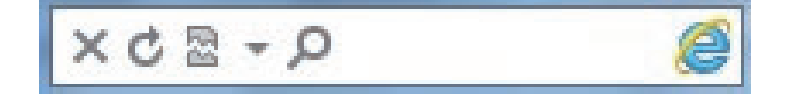

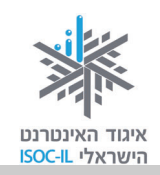

#### תוכנה (Software)

עמוד 17, 18, 49, 54, 96

תוכנה המותקנת במחשב לצורך ביצוע משימות שהוגדרו לה. תוכנת Windows היא תוכנה מסוג של מערכת הפעלה, תוכנת Word היא תוכנה לעיבוד תמלילים, תוכנת Internet Explorer היא תוכנה לגלישה באינטרנט (דפדפן), תוכנת Messenger היא תוכנה למסרים מיידיים ותוכנת Skype היא תוכנה לשיחה ממחשב לטלפון (היא גם יכולה לדבר בין מחשב למחשב, כמו ה-Messenger).

#### (Dialog Box) תיבת דו-שיח

עמוד 30, 56, 64

חלון שאותו מציגה התוכנה כשהיא זקוקה לנתונים נוספים לביצוע המשימה. למשל, כשאתם מבקשים לפתוח קובץ בתוכנת Word, התוכנה תבקש מכם לציין היכן נמצא הקובץ ומה שמו. צריך לבחור ובכל מקרה בסיום ללחוץ אישור (OK) או על כל לחצן אחר. כל עוד תיבת הדו-שיח מופיעה, התוכנה מחכה להוראות מכם ולכן לא יתרחש דבר.

|                       | Microsoft Wora - Docur<br>י דואר סקירה תצוגה                                                                                                    | ופה פריסת עמוד הפניות דברי<br>ארפסה פריסת עמוד אריים אוייניים אריים אריים אוייניים אריים אייניים אייניים אייניים אייניים אייניים אייניים איינ<br>אריים אייניים אייניים אייניים אייניים אייניים אייניים אייניים אייניים אייניים אייניים אייניים אייניים אייניים א                      |                                       |
|-----------------------|----------------------------------------------------------------------------------------------------|----------------------------------------------------------------------------------------------------|---------------------------------------|
| שנה<br>סגנונות י<br>ה | מאפַיינים Microsoft XPS Document Writer<br>                                                                                                    | מדפסת<br>שם:<br>מצב: פנוי<br>סוג: Microsoft XPS Document Writer<br>היכן: XPSPort:<br>הערה:<br>טווח עמודים                                                                                                    | B ביישיים<br>הדבק<br>לנח יה<br>לוח יה |
|                       | מספר עותקים: עוקים: עותקים: עותקים | <ul> <li>הַלֵּל</li> <li>עמוד נוכחי הקטע הנבחר</li> <li>עמודים:</li> <li>קעמודים:</li> <li>הקלד מספרי עמודים /או טווחי</li> <li>הקלד מספרי עמודים לאו טווחי</li> <li>החל מתחילת המסמך או המקטע.</li> <li>החל מתחילת המסמך או המקטע.</li> <li>נקלד 1, 5, 3 – 11 או 121, 152</li> </ul> |                                       |
|                       | מרחק מתצוגה<br>עמודים ל≀ֵיליון: עמוד אחד<br>התאם לגו <u>ד</u> ל הנייר: ללא שינוי קנה מידה ▼<br>אישור ביטול                                                                                                    | הדפסַ את: מסמך ▼<br>דַדפס: כל העמודים בטווח ▼<br>אפשַרויות                                                                                                    |                                       |
|                       |                                                                                                    |                                                                                                    |                                       |

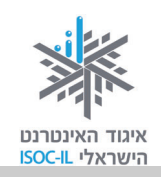

#### תיבת חיפוש (Search Box)

עמוד 82, 185, 193 , 194

מלבן, בדרך כלל ריק, בחלון הדפדפן שבו אפשר להקליד מילה או ביטוי שמחפשים. לחיצה על הלחצן בצד תיבת החיפוש (בדרך כלל רשום עליו: חפש, חיפוש, Go או כל ביטוי אחר) תציג בפניכם דף תוצאות בהתאם למילה/ביטוי שהקלדתם.

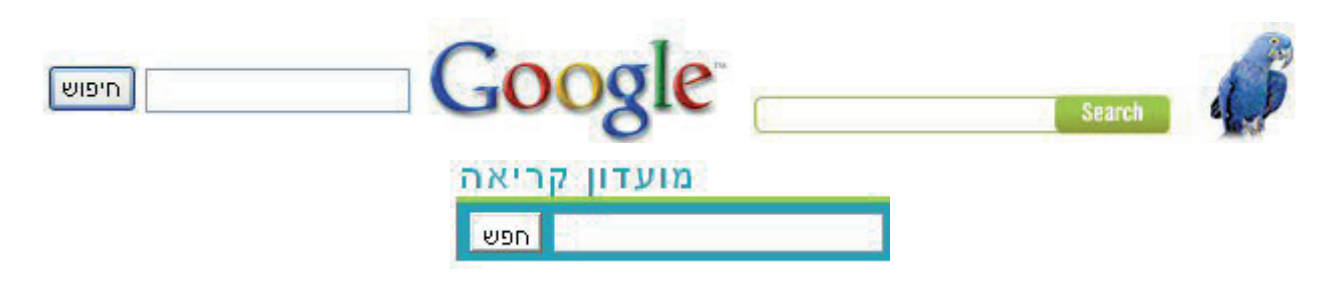

### (Menu) תפריט

עמוד 11, 23–26, 99, 108, 110, 113

סדרה של פקודות הנמצאות בחלק העליון של התוכנה (Word, דפדפן) שמהן אפשר לבחור. לחיצה על פקודה בתפריט תפתח תפריט אנכי עם אפשרויות נוספות לבחירה.

| Microsoft Word - Document1 |                                                                                                    |                                                       |                          |                   | ·                                        |
|----------------------------|----------------------------------------------------------------------------------------------------|-------------------------------------------------------|--------------------------|-------------------|------------------------------------------|
| 0                          |                                                                                                    | ואר סקירה תצוגה                                       | פריסת עמוד הפניות דברי ד | הוספה             | בית                                      |
| ר משוואה π<br>Ω סימן י     | ۱         ۲         ۲         ۲         ۲         ۲         ۲         ۲         ۲         ۲         ۲         ۲         ۲         ۲         ۲         ۲         ۲         ۲         ۲         ۲         ۲         ۲         ۲         ۲         ۲         ۲         ۲         ۲         ۲         ۲         ۲         ۲         ۲         ۲         ۲         ۲         ۲         ۲         ۲         ۲         ۲         ۲         ۲         ۲         ۲         ۲         ۲         ۲         ۲         ۲         ۲         ۲         ۲         ۲         ۲         ۲         ۲         ۲         ۲         ۲         ۲         ۲         ۲         ۲         ۲         ۲         ۲         ۲         ۲         ۲         ۲         ۲         ۲         ۲         ۲         ۲         ۲         ۲         ۲         ۲         ۲         ۲         ۲         ۲         ۲         ۲         ۲         ۲         ۲         ۲         ۲         ۲         ۲         ۲         ۲         ۲         ۲         ۲         ۲         ۲         ۲         ۲         ۲         ۲         ۲         ۲         ۲ | <u>בותרת עליתה *</u><br>כותרת תחתונה *<br>מספר עמוד * | אורות                    | שם<br>טבלה ח<br>י | עמוד שער ד 🖹 עמוד עמוד ער דיק 🗋 עמוד ריק |
| סימנים                     | טקסט                                                                                                    | כותרת עליונה וכותרת תח                                | איורים                   | טבלאות            | עמודים                                   |

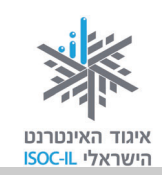

#### תפריט באתר

12

9

עמוד 105–105

תפריט באתר יכול להיות רשימה של קישורים (טקסט או תמונה) המסודרים בצורה אופקית או אנכית.

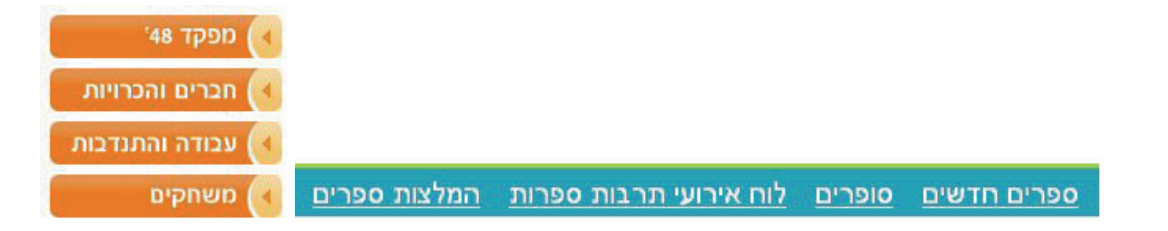

## (Drop Down List) תפריט נגלל

74 עמוד

רשימה של ערכים שמהם צריך לבחור ערך אחד בלבד.

- כשאתם רואים לחצן עם חץ, ייתכן שלא יהיה ערך או יהיה ערך אחד.
  - כדי לראות את רשימת הערכים ללחצן זה, יש ללחוץ על חץ מטה.
- כדי לבחור ערך מרשימת הערכים יש ללחוץ עליו באמצעות העכבר.